# 在思科IP电话7800或8800系列多平台电话上配置 网络地址转换(NAT)设置

#### 目标

网络地址转换(NAT)协议用于转换IP地址。它将私有地址转换为公有地址,反之亦然。在思科 IP电话7800系列或8800系列多平台电话上启用NAT时,它允许在SIP消息上使用外部映射IP地 址和会话初始协议(SIP)或实时传输协议(RTP)端口。

在电话上配置NAT映射有助于确保与服务提供商的互操作性。

本文旨在向您展示如何为Cisco IP电话7800或8800系列多平台电话上的分机配置NAT设置。

# 适用设备

- •7800 系列
- •8800系列

### 软件版本

• 11.0

## 在电话上配置NAT

步骤1.访问IP电话的基于Web的实用程序,然后选择Admin Login > advanced。

| Admin Login | basic | advanced |
|-------------|-------|----------|

步骤2.单击Voice > Ext1。

| Info   | Voice | Call History | Personal Dire | ctory |      |      |      |
|--------|-------|--------------|---------------|-------|------|------|------|
| System | n SIP | Provisionin  | ng Regional   | Phone | User | Ext1 | Ext2 |

步骤3.在NAT Settings(NAT设置)下,从NAT Mapping Enable 1(NAT映射启用1)下拉菜 单中选择**Yes(是)。** 

| NAT Settings |                            |
|--------------|----------------------------|
|              | NAT Mapping Enable 1: No 💌 |
|              | NAT Keep Alive Msg 1: Yes  |
| SIP Settings | NO                         |

步骤4.从NAT Keep Alive Enable 1下拉列表中选择是。

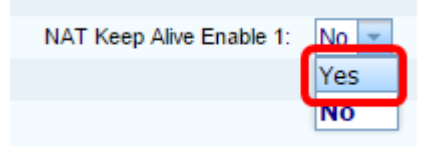

步骤5.在Keep Alive Message字段中输入Keep Alive*消息。*这是定期发送的消息,用于维护 NAT映射。如果值为\$NOTIFY,则发送通知消息。如果值为\$REGISTER,则发送不带联系人 的注册消息。默认值为\$NOTIFY。

注意:在本例中,使用\$REGISTER。

| NAT Settings |                       |            |
|--------------|-----------------------|------------|
|              | NAT Mapping Enable 1: | No 👻       |
|              | NAT Keep Alive Msg 1: | \$REGISTER |

步骤6.单击"提交所有更改"。

| Undo All Changes | Submit All Changes |
|------------------|--------------------|
|                  |                    |

现在,您应该已在电话上成功配置NAT映射。